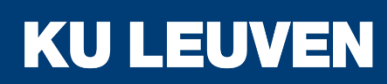

#### **TECHNOLOGIECAMPUS GENT**

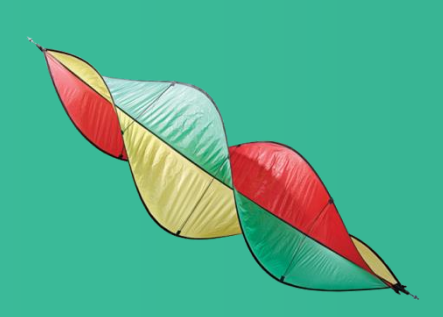

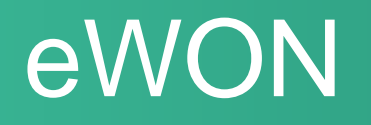

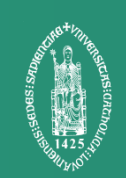

### **Overview**

- eWON COSY setup
- Firewall options
- User management

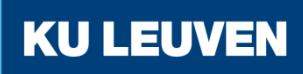

# **Technology Overview**

- OpenVPN cloud
- Firewall rules configurable in cloud
- User management in cloud

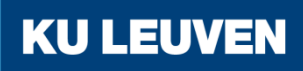

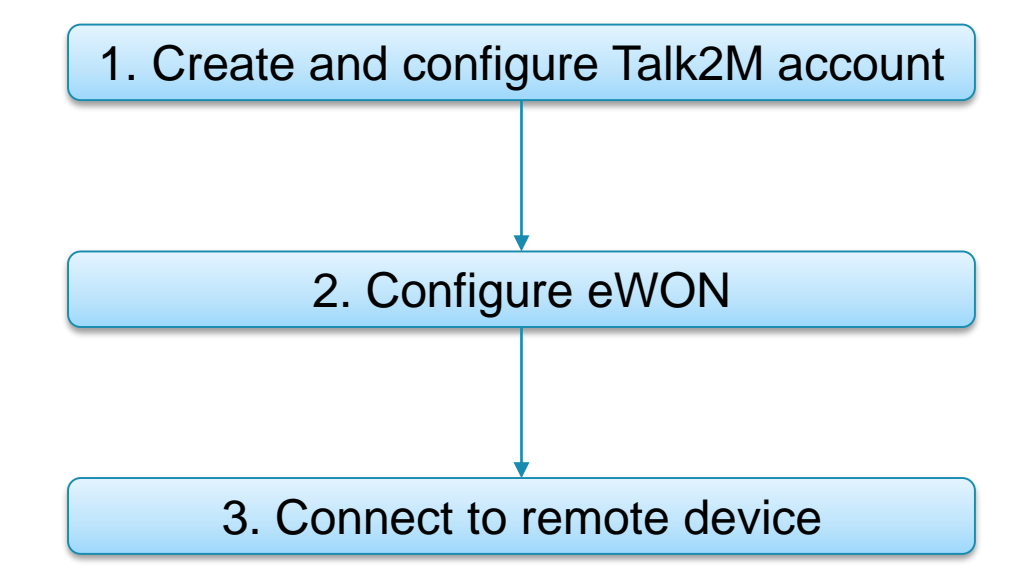

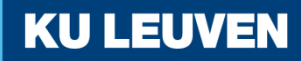

1. Create and configure Talk2M account

### Download and install eCatcher

support.ewon.biz/software

#### eWON Software

| eBuddy, the eWON software companion helps you to find, assign an IP address, upgrade your firmware, backup and restore eWON. | <u>eBuddy Setup</u> හි  | 8.0.1.60<br><u>releases notes</u> 🗗    |
|----------------------------------------------------------------------------------------------------|-------------------------|----------------------------------------|
| eVCOM: eWON Virtual Com Port                                                                                                 | eVCOM Setup 샵           | 1.3.1.34<br>releases notes 🗗           |
|                                                                                                    |                         |                                        |
| eCatcher: your Talk2M connector.<br>Services Free+ and Pro                                                                   | eCatcher Setup 🚱        | 5.0.2.17663<br><u>releases notes</u> ☞ |
| Check if your network allows Talk2M connections.                                                                             | Talk2MConnectionChecker |                                        |
|                                                                                                    |                         |                                        |
| viewON                                                                                                    | viewON setup 🗗          | 3.0.1.15694<br><u>releases notes</u> ☞ |
|                                                                                                    |                         |                                        |
| eGrabit                                                                                                    | eGrablt setup 🖗         | 3.1.0<br>release notes 🗗               |
|                                                                                                    |                         |                                        |
| SNMP: eWON MIB file                                                                                                    | actl_mib.mib 🗗          |                                        |

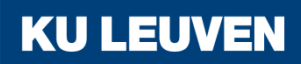

1. Create and configure Talk2M account

 Create a new account by clicking "Create a Free+ Account"

|                        |                                         |                   | //ccountr. |                        |
|------------------------|-----------------------------------------|-------------------|------------|------------------------|
| 👤 New Account          |                                         | X                 |            | Create a Free+ Account |
| New Talk2M Free+ accou | nt                                      |                   | Username:  |                        |
| Account Name:          | groepX                                  | heck availability | Password:  |                        |
| Username:              | admin                                   |                   |            | Forgot Password?       |
| First Name:            | John                                    |                   |            |                        |
| Last Name:             | Doe                                     |                   |            |                        |
| E-mail:                |                                         |                   |            |                        |
| Confirm Email:         |                                         |                   |            |                        |
| This er                | mail address will be used for the accou | unt activation.   |            |                        |
| Password:              | •••••                                   |                   |            |                        |
| Confirm Password:      | •••••                                   |                   |            |                        |
| 🕃 Invalid email format | Next >                                  | Cancel            |            |                        |

**KU LEUVEN** 

Use the email address TBD

### 1. Create and configure Talk2M account

| Company Name:    | KULeuven                   |
|------------------|----------------------------|
| Address:         | Gebroeders De Smetstraat 1 |
|                  |                            |
| Post Code:       | 9000                       |
| City:            | Ghent                      |
| Country:         | Belgium 🔻                  |
| VAT ID           |                            |
| Company Profile: | General Services 🔹         |
| Industry Sector: | Other 🗸 🗸                  |
| Language:        | English 🗸                  |
|                  |                            |
|                  |                            |

- Confirm with "Create"
- Activate the account by clicking the URL sent in the confirmation email

1. Create and configure Talk2M account

 Log in eCatcher and add your eWON by clicking the "Add" button

| Users M | y eWONs                         |                             |           |  |
|---------|---------------------------------|-----------------------------|-----------|--|
|         | Add Properties                  | Log 🔊 No action             | Refresh   |  |
| Nar     | me                              | Status 🔺 De                 | scription |  |
| Account |                                 |                             |           |  |
|         | 🕵 New eWON                      |                             | X         |  |
|         |                                 |                             |           |  |
|         | eWON Name:<br>eWON Description: | COSY<br>eWON voor seminarie |           |  |
|         | Connection Type:                | Permanent (LAN / ADSL / 20) |           |  |
|         | Connection Type.                |                             | •         |  |
|         |                                 |                             |           |  |
|         |                                 | Next >                      | Cancel    |  |

**KU LEUVEN** 

Confirm with "Next >" > "Create"

1. Create and configure Talk2M account

• Copy the Activation Key to your clipboard

#### Select your preferred method to configure your eWON:

|                | Send an SMS to th<br>It will trigger the re | Send SMS to eWON                 |                   |
|----------------|---------------------------------------------|----------------------------------|-------------------|
| Activation Key | Every eWON is ass<br>This key cannot be     |                                  |                   |
| A REAL         | Activation Key:                             | 1bb43e806fd82481ace50cf9ba417546 | Copy to Clipboard |
| eWON Name      | eWON Name:                                  | COSY                             | Copy to Clipboard |

This key will be used during the configuration of the eWON

**KU LEUVEN** 

Close the eCatcher application

### 2. Configure eWON

### Download and install eBuddy

Support.ewon.biz/software

#### eWON Software

| eBuddy, the eWON software companion helps you to find, assign an IP address, upgrade your firmware, backup and restore eWON. | <u>eBuddy Setup</u> t   | 8.0.1.60<br><u>releases notes</u> 🗗    |
|----------------------------------------------------------------------------------------------------|-------------------------|----------------------------------------|
| eVCOM: eWON Virtual Com Port                                                                                                 | eVCOM Setup 龄           | 1.3.1.34<br>releases notes 🗗           |
|                                                                                                    |                         |                                        |
| eCatcher: your Talk2M connector.<br>Services Free+ and Pro                                                                   | eCatcher Setup &        | 5.0.2.17663<br><u>releases notes</u> 립 |
| Check if your network allows Talk2M connections.                                                                             | Talk2MConnectionChecker |                                        |
|                                                                                                    |                         |                                        |
| viewON                                                                                                    | viewON setup 🗗          | 3.0.1.15694<br>releases notes 🗗        |
|                                                                                                    |                         |                                        |
| eGrabit                                                                                                    | <u>eGrablt setup</u> छि | 3.1.0<br>release notes া화              |
|                                                                                                    |                         |                                        |
| SNMP: eWON MIB file                                                                                                    | actl mib.mib 🚱          |                                        |

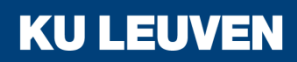

2. Configure eWON

 Connect an Ethernet cable from your computer to the eWON's LAN port 1

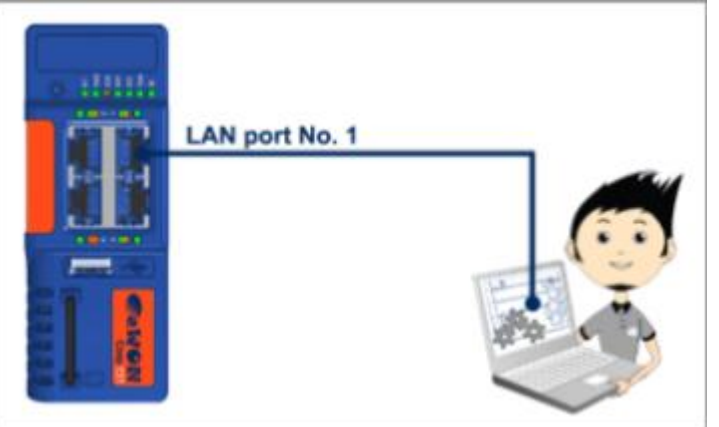

- Launch eBuddy and select "Set IP address"
- Click "Browse..." and choose the eWON COSY 131 in the following dialog

|               | <br>Senar Number | Device Type   | II Address  | UK      |
|---------------|------------------|---------------|-------------|---------|
|               | 1506-0530-22     | eWON COSY 131 | 192.168.2.1 | Cancel  |
|               |                  |               |             |         |
| Serial Browse |                  |               |             | Refresh |
|               |                  |               |             |         |
|               |                  |               |             |         |
|               |                  |               |             |         |
|               |                  |               |             |         |
|               |                  |               |             |         |

### 2. Configure eWON

- Click "Next >"
- Set the IP address of the eWON COSY
   IP Address: 192.168.10.1
  - Subnet: 255.255.255.0
- Confirm with "Next >"

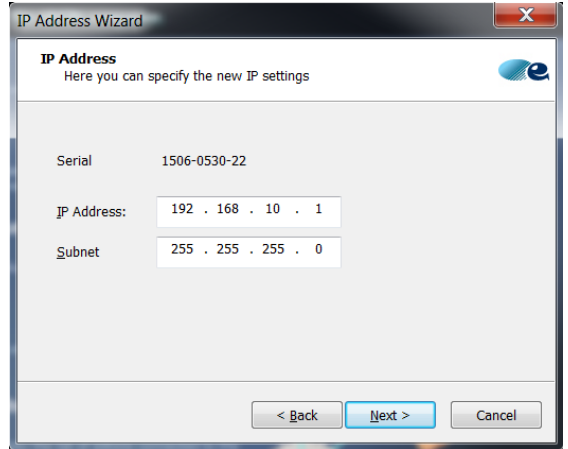

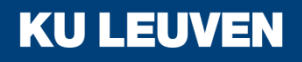

2. Configure eWON

Open Control Panel

### "Start" > "Control Panel"

Control Panel

Open "Network and Sharing Center"

| Adjust your computer's settings        |                                   |                                     |                                   | View by: Small icons |
|----------------------------------------|-----------------------------------|-------------------------------------|-----------------------------------|----------------------|
| Y Action Center                        | 🏠 Administrative Tools            | 🔜 AutoPlay                          | 🐌 Backup and Restore              |                      |
| 🛃 Color Management                     | Settings Communication Settings   | Credential Manager                  | 📸 Date and Time                   |                      |
| 🛷 Default Programs                     | 😒 Dell Audio                      | 📴 Dell Command   Power Manager      | Dell Command   Update             |                      |
| Dell Touchpad                          | 🚭 Desktop Gadgets                 | 🝶 Device Manager                    | and Printers                      |                      |
| 💐 Display                              | 🚱 Ease of Access Center           | Flash Player (32-bit)               | 🕼 Folder Options                  |                      |
| 🗼 Fonts                                | Free Fall Data Protection         | 🗻 Getting Started                   | 🤣 HomeGroup                       |                      |
| lndexing Options                       | 闥 Intel(R) HD Graphics            | Intel® PROSet/Wireless Tools        | 📀 Intel® Rapid Storage Technology |                      |
| 🔁 Internet Options                     | 🕌 Java                            | 🗢 Keyboard                          | Location and Other Sensors        | _                    |
| Mail (Microsoft Outlook 2013) (32-bit) | 📕 Memory Card Parameter Assignmen | I Mouse                             | 💐 Network and Sharing Center      |                      |
| 🔜 Notification Area Icons              | 🙈 NVIDIA Control Panel            | 🎄 Parental Controls                 | Performance Information and Tools |                      |
| Sersonalization                        | Phone and Modem                   | 🍞 Power Options                     | Programs and Features             |                      |
| Recovery                               | 🔗 Region and Language             | 🔩 RemoteApp and Desktop Connections | 🗱 Set PG/PC Interface (32-bit)    |                      |
| Sound                                  | Speech Recognition                | 🖲 Sync Center                       | ika System                        |                      |
| L Taskbar and Start Menu               | 💽 Troubleshooting                 | loser Accounts                      | 💐 Windows Anytime Upgrade         |                      |
| Windows CardSpace                      | 💐 Windows Defender                | 📽 Windows Firewall                  | 😰 Windows Mobility Center         |                      |
| Windows Update                         |                                   |                                     |                                   |                      |

2. Configure eWON

Select "Change adapter settings"

Control Panel Home

Manage wireless networks

Change adapter settings

Change advanced sharing settings

**KU LEUVEN** 

• Open the Local Area Connection Properties

Doubleclick "Local Area Connection", then click "Properties"

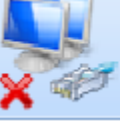

Network cable unplugged Intel(R) Ethernet Connection I218-...

### 2. Configure eWON

- Click the "Properties" button
- Select "Use the following IP"
- Enter the following values

   IP Address: 192.168.10.2
   Subnet: 255.255.255.0
- Close the dialogs with "Ok" and close Control Panel

| Local Area Connection Properties                                                                                                    | X                                                                                                    |                                                                     |
|----------------------------------------------------------------------------------------------------|----------------------------------------------------------------------------------------------------|---------------------------------------------------------------------|
| Networking Sharing                                                                                                    |                                                                                                    |                                                                     |
| Connect using:                                                                                                    |                                                                                                    |                                                                     |
| Intel(R) Ethernet Connection I218-LM                                                                                                    |                                                                                                    |                                                                     |
|                                                                                                    | Internet Protocol Version 4 (TCP/IPv4                                                                                        | 4) Properties                                                       |
| This connection uses the following items:                                                                                                    | General                                                                                                    |                                                                     |
|                                                                                                    | You can get IP settings assigned autor<br>supports this capability. Otherwise, yo<br>administrator for the appropriate IP se | matically if your network<br>u need to ask your network<br>ettings. |
|                                                                                                    | <ul> <li>Obtain an IP address automatica</li> <li>Ouse the following IP address:</li> </ul>                                  | lly                                                                 |
| <                                                                                                    | IP address:                                                                                                    | 192.168.10.2                                                        |
| Install                                                                                                    | Subnet mask:                                                                                                    | 255 . 255 . 255 . 0                                                 |
| Description                                                                                                    | Default gateway:                                                                                                    |                                                                     |
| Transmission Control Protocol/Internet Protocol. The defa<br>area network protocol that provides communication acros<br>diverse interconnected networks. | Obtain DNS server address autor                                                                                              | matically                                                           |
|                                                                                                    | Ouse the following DNS server ad                                                                                             | dresses                                                             |
|                                                                                                    | Preferred DNS server:                                                                                                    | · · ·                                                               |
| Ciose                                                                                                    | Alternate DNS server:                                                                                                    |                                                                     |
|                                                                                                    | Validate settings upon exit                                                                                                  | Advanced                                                            |
|                                                                                                    |                                                                                                    | OK Cancel                                                           |

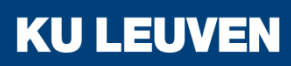

2. Configure eWON

 Launch the web browser and enter the address "http://192.168.10.1"

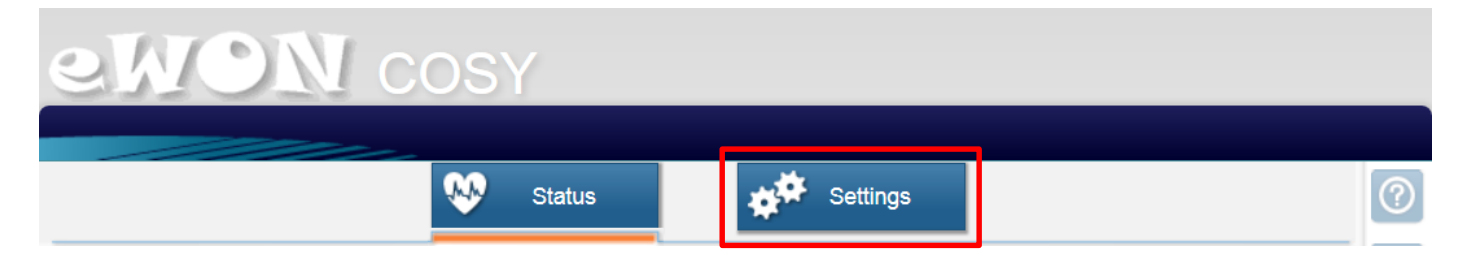

- Click the "Settings" button
- The default username & password are both "adm"

2. Configure eWON

• Run the "Quick Launch Wizard"

Quick Launch Wizard.

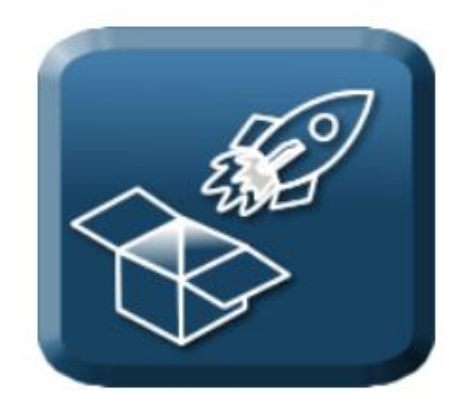

This wizard will drive you through the eWON configuration steps:

- 1- System
- 2- Internet
- 3- Talk2M

You can also run the configuration steps separately by using the above menus.

2. Configure eWON

Go through the System wizard

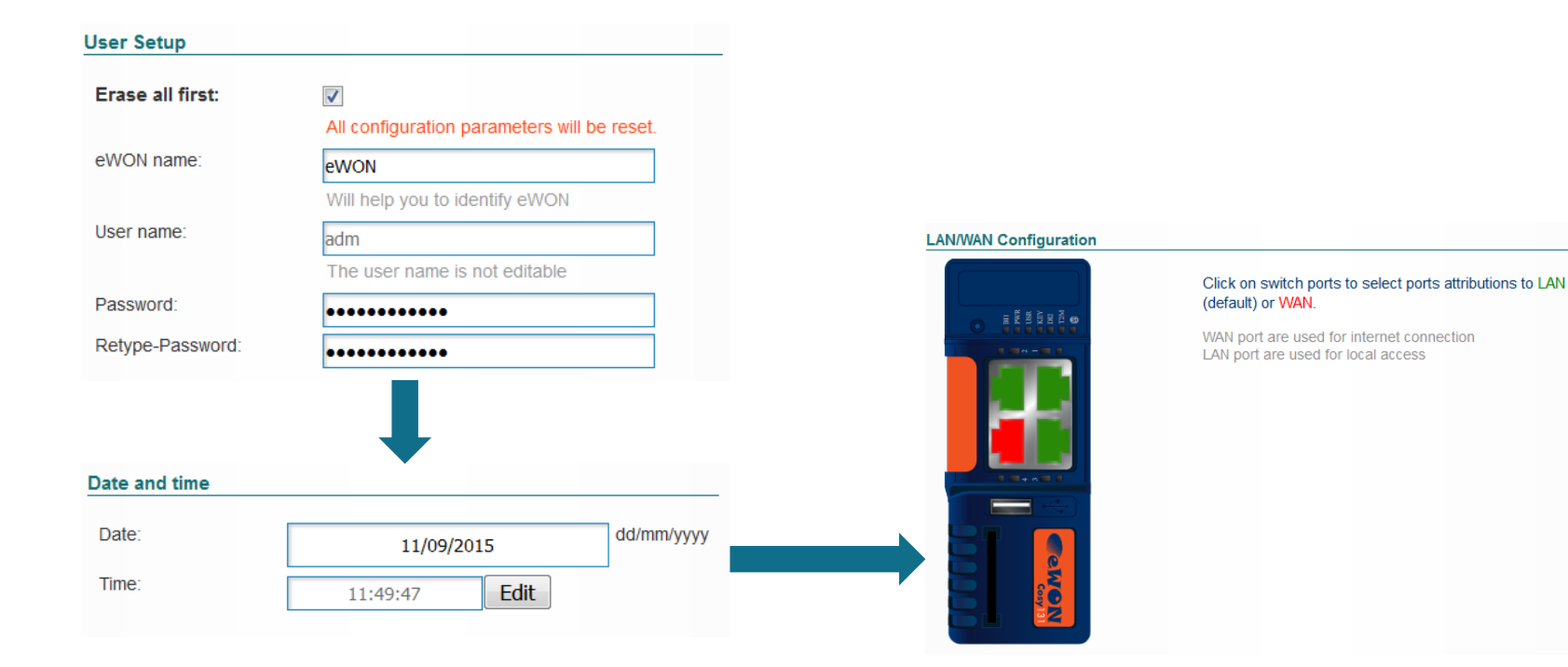

2. Configure eWON

 Plug the internet cable into the WAN port The WAN port can be distinguished by the red led beneath the ethernet port

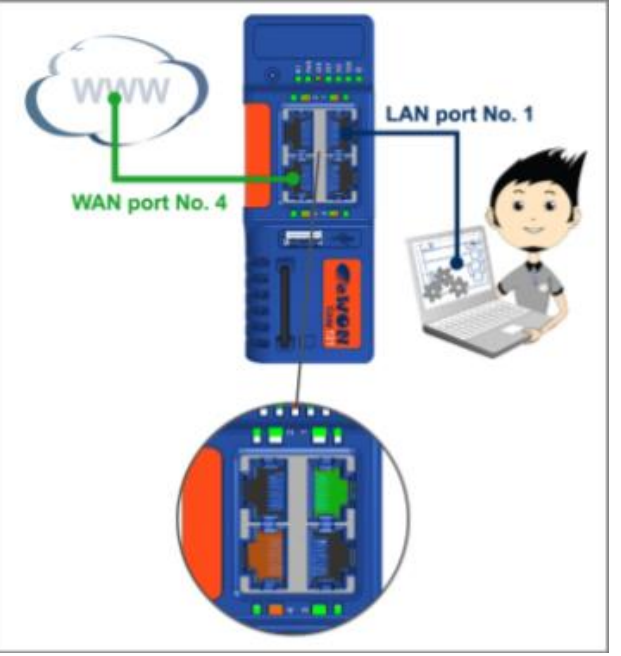

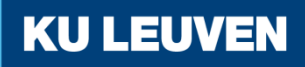

2. Configure eWON

• Complete the Internet wizard

|                                                                            |                                                                                                   | Ethernet WAN co                          | nnection                         |   |
|----------------------------------------------------------------------------|---------------------------------------------------------------------------------------------------|------------------------------------------|----------------------------------|---|
| Internet connection                                                        |                                                                                                   |                                          |                                  |   |
| Initialize configuration                                                   | This will also erase the Talk2M configuration.                                                    | Address Setup                            | DHCP 💌                           |   |
| Interface:                                                                 | Ethernet INTERNET connection                                                                      |                                          | DNS via DHCP                     |   |
| Connectivity conditions                                                    |                                                                                                   | HTTP Provv                               |                                  |   |
| Physical protection: Digital In                                            | put not used                                                                                      |                                          |                                  |   |
| Connection trigger: Maintain                                               | connection 💌                                                                                      | Connect to Ta                            | lk2M through Proxy               |   |
|                                                                            |                                                                                                   | Do you connect                           | to Talk2M through an HTTP Proxy? |   |
| Internet connection is                                                     | ready for test and configuration                                                                  | Current operation<br>Finished<br>Results |                                  | 4 |
| Click Next to start the In                                                 | ternet connection test:                                                                           | Internet connectio                       | n                                |   |
| Test online address.                                                       |                                                                                                   | Online IP Check                          |                                  |   |
| If this checkbox is selec<br>If you have configured a<br>select this test. | ted, eWON will perfom an online IP check.<br>a connection through proxy or on an intranet, do not | Diagnosis<br>SUCCESS: Int                | ernet connection tested          |   |
|                                                                            |                                                                                                   |                                          |                                  |   |

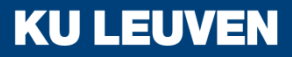

### 2. Configure eWON

- Start the Talk2M wizard
- Select "Register with ACTIVATION KEY"

Select your prefered method for registering the eWON on Talk2M.com?

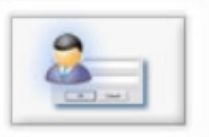

#### Register with eWON NAME

Use the eWON Talk2m name and your Talk2m login and pasword. The eWON must first be defined in Talk2M.

**KU LEUVEN** 

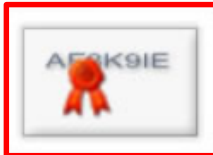

#### **Register with ACTIVATION KEY**

Use the eWON 'Activation Key' provided by talk2M.com. The eWON must first be defined in Talk2M.

Important: Your eWON must have a working Internet Connection Before using the wizard, the eWON Internet access must be correctly configured.

### 2. Configure eWON

• Fill in the activation key recieved on eCatcher

Select your prefered method for registering the eWON on Talk2M.com?

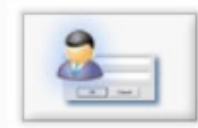

#### Register with eWON NAME

Use the eWON Talk2m name and your Talk2m login and pasword. The eWON must first be defined in Talk2M.

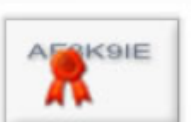

#### Register with ACTIVATION KEY

Use the eWON 'Activation Key' provided by talk2M.com. The eWON must first be defined in Talk2M.

Activation Key:

1bb43e806fd82481ace50cf9ba417546

Important: Your eWON must have a working Internet Connection Before using the wizard, the eWON Internet access must be correctly configured.

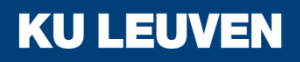

### 2. Configure eWON

• Complete the Talk2M wizard

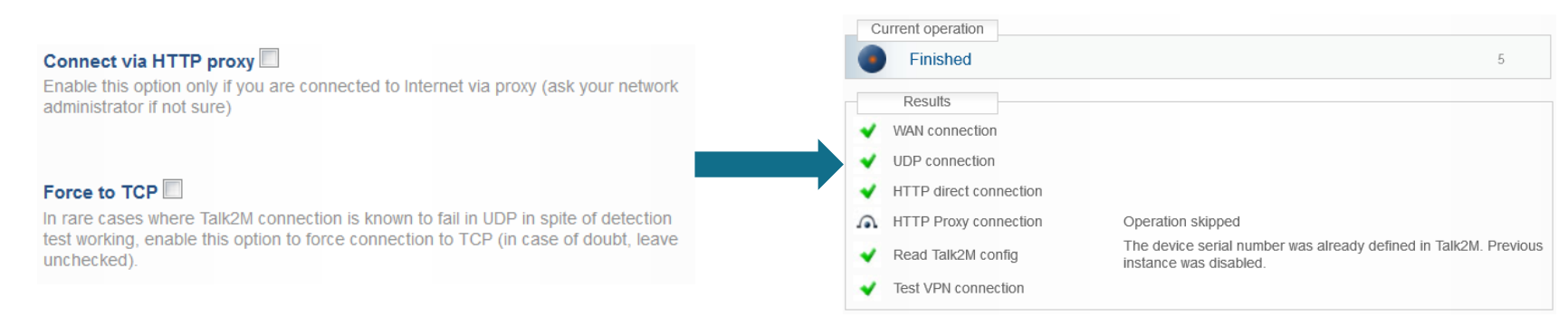

- Finish the wizards with "All done"
- Unplug the Ethernet cable between the eWON and your computer

3. Connect to remote device

- Open the eCatcher application and log in
- The status of your eWON should be "Online"

| ing ewons                                    |          |                     |                   |                |                |                |
|----------------------------------------------|----------|---------------------|-------------------|----------------|----------------|----------------|
| 🛨 Add 📝 Properties 🟥 Log 💉 Connect 💽 Refresh |          |                     |                   |                |                |                |
| Name                                         | Status 🔺 | Description         | User(s) connected | Custom Field 1 | Custom Field 2 | Custom Field 3 |
| COSY                                         | 🔊 Online | eWON voor seminarie |                   |                |                |                |

• Highlight your eWON and click the "Connect" button

| COSY       10.210.158.28 (LAN:192.168.10.1)       eWON voor seminarie         Image: Cosy       Initial contraction       Disconnect         Image: Cosy       Initial cosy       Initial cosy       Disconnect         Image: Cosy       Initial cosy       Initial cosy       Disconnect         Image: Cosy       Initial cosy       Initial cosy       Disconnect         Image: Cosy       Initial cosy       Initial cosy       Disconnect |           |                     |                   |                |                |                |  |
|----------------------------------------------------------------------------------------------------|-----------|---------------------|-------------------|----------------|----------------|----------------|--|
| My eWONs                                                                                                    |           |                     |                   |                |                |                |  |
| 🛨 Add 🗹 Properties 😝 Log 🔊 Disconnect 💽 Refresh                                                                                                    |           |                     |                   |                |                |                |  |
| Name 🔺                                                                                                    | Status    | Description         | User(s) connected | Custom Field 1 | Custom Field 2 | Custom Field 3 |  |
| COSY                                                                                                    | Connected | eWON voor seminarie | admin             |                |                |                |  |

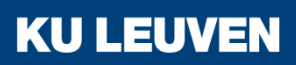

3. Connect to remote device

- You can now ping a device behind the eWON COSY
- Open the command prompt on "Start" > "All programs"
   >"Accessories" > "Command Prompt"
- Enter the ping command to the remote device "ping 192.168.10.2"

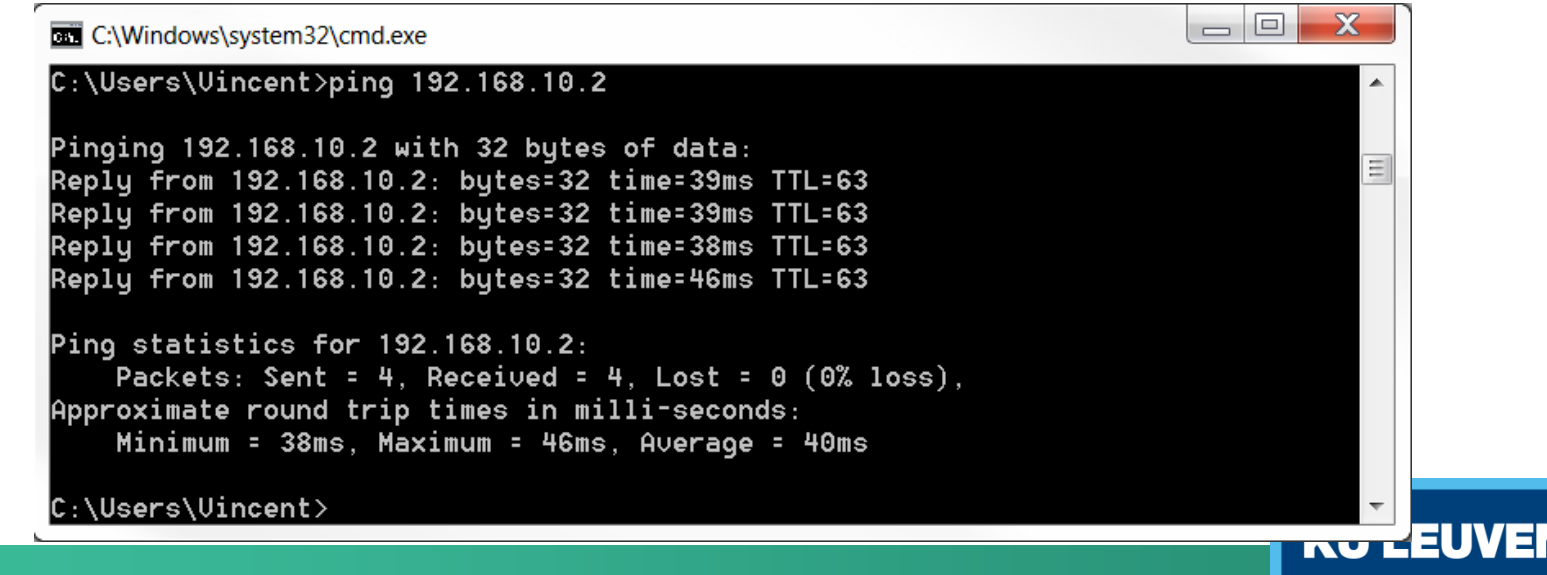

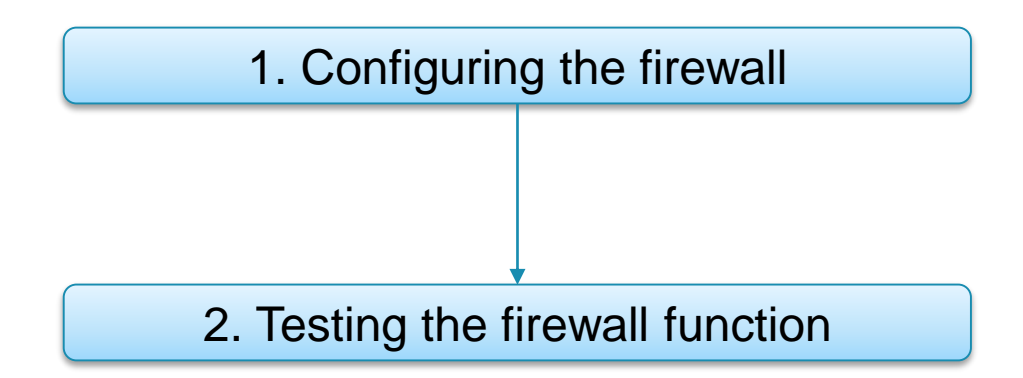

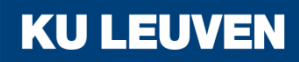

### 1. Configuring the firewall

 In eCatcher, highlight your eWON and click the "Properties" button

|                    | 0.210.158.28 (LAN:19)<br><b>I: 192.168.10.1/24</b> | 2.168.10.1) eWON voor seminarie<br>All devices on the network are reachable L | by connected users. |                |                | Disconnect     |
|--------------------|----------------------------------------------------|-------------------------------------------------------------------------------|---------------------|----------------|----------------|----------------|
| My eWONs           |                                                    |                                                                               |                     |                |                |                |
| 🕂 Add 📝 Properties | 💷 Log 🔊 Disco                                      | nnect 💽 Refresh                                                               |                     |                |                |                |
| Name 🔺             | Status                                             | Description                                                                   | User(s) connected   | Custom Field 1 | Custom Field 2 | Custom Field 3 |
| COSY               | Connected                                          | eWON voor seminarie                                                           | admin               |                |                |                |

 In the "LAN & Firewall" section, click the "Configure LAN Devices & Firewall..." button

LAN & Firewall

eWON LAN: 192.168.10.1/255.255.255.0

Configure LAN Devices & Firewall...

Modify LAN Subnet...

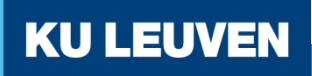

1. Configuring the firewall

• Click "Add LAN Device..."

| A COST EWON VOOL Seminarie                                                                                                    | Add LAN Device |
|----------------------------------------------------------------------------------------------------|----------------|
| WARNING: All devices on the network are reachable b                                                                                                    |                |
| Add LAN Device                                                                                                    | Remove         |
|                                                                                                    | Properties     |
|                                                                                                    |                |
|                                                                                                    |                |
|                                                                                                    |                |
|                                                                                                    |                |
|                                                                                                    |                |
|                                                                                                    |                |
|                                                                                                    |                |
|                                                                                                    |                |
| rewall:                                                                                                    |                |
| rewall:                                                                                                    |                |
| rewall:<br>                                                                                                    |                |
| rewall:<br>Standard High<br>Standard: Talk2M users connected to this eWON may<br>connect all devices on the LAN, whether declared hereabove<br>or not.                                                                                                    |                |
| rewall:<br>Standard High<br>Standard: Talk2M users connected to this eWON may<br>connect all devices on the LAN, whether declared hereabove<br>or not.<br>WARNING: All transparent gateways and proxies enabled in<br>the eWON remain reachable by connected users. |                |

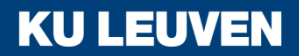

1. Configuring the firewall

- Add the PLC to the network
  - IP: 192.168.10.10

| eWON: CO    | SY                                   |                                                                          |        |
|-------------|--------------------------------------|--------------------------------------------------------------------------|--------|
| Name:       | PLC                                  |                                                                          | ОК     |
| IP:         | 192.168.10.10                        | May include subnet.<br>gg: 192.168.10.1/24 or 192.168.10.1/255.255.255.0 | Cancel |
| Description | :                                    |                                                                          |        |
| Port:       | All Protocols (including ping)       |                                                                          |        |
|             | Specific Protocol: HTTP 🔹            |                                                                          |        |
|             |                                      |                                                                          |        |
| Visible     | in M2Web. using : HTTP V on port: 80 |                                                                          |        |

• Confirm with OK and place the firewall in "High" mode

2. Testing the firewall function

• Disconnect from the eWON and reconnect

|                    | 0.210.158.28 (LAN:19<br>:<br>192.168.10.10 | 2.168.10.1) eWON voor seminarie |                   |                |                | Disconnect     |
|--------------------|--------------------------------------------|---------------------------------|-------------------|----------------|----------------|----------------|
| My eWONs           |                                            |                                 |                   |                |                |                |
| 🛨 Add 📝 Properties | 💷 Log 🔊 Disco                              | nnect CRefresh                  |                   |                |                |                |
| Name 🔺             | Status                                     | Description                     | User(s) connected | Custom Field 1 | Custom Field 2 | Custom Field 3 |
| COSY               | Connected                                  |                                 |                   |                |                |                |

 The LAN network is now protected with only the specified device reachable

### 2. Testing the firewall function

- Open the command prompt and ping the protected remote device
  - "ping 192.168.10.2"

```
C:\Users\Uincent>ping 192.168.10.2

Pinging 192.168.10.2 with 32 bytes of data:

Request timed out.

Request timed out.

Request timed out.

Request timed out.

Ping statistics for 192.168.10.2:

Packets: Sent = 4, Received = 0, Lost = 4 (100% loss),

C:\Users\Uincent>_
```

**KU LEUVEN** 

The packets do not reach the protected device

2. Testing the firewall function

- Now try to connect to the available device
- Open the browser and enter the address "192.168.10.10"
- The web page of the PLC opens

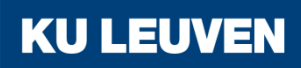

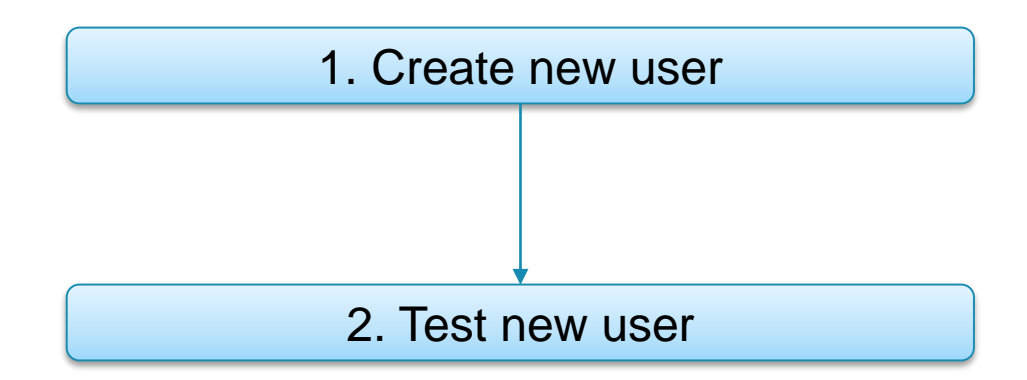

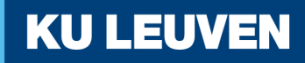

1. Create new user

- In eCatcher, select the "Users" tab
- Click the "Add" button to add a new user

| Users |   |            |       |                  |             |               |                |                |                |
|-------|---|------------|-------|------------------|-------------|---------------|----------------|----------------|----------------|
| + Add | Ø | Properties | E Log | C Refresh        |             |               |                |                |                |
| Name  |   | Full name  |       | E-mail           | Description | Туре          | Custom Field 3 | Custom Field 2 | Custom Field 1 |
| admin |   | John Doe   |       | vinnieraer@msn.c |             | Administrator |                |                |                |

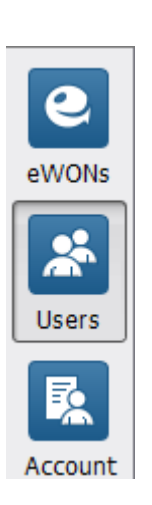

1. Create new user

• Fill in the information for the new user

| 🔔 New User       | X                                                                |
|------------------|------------------------------------------------------------------|
| User Name:       |                                                                  |
| Full Name:       |                                                                  |
| E-mail:          |                                                                  |
| Description:     |                                                                  |
| Mobile:          | eg : +32 477 12 23 45                                            |
| Backup Mobile:   | eg : +32 477 12 23 45                                            |
| New Password     |                                                                  |
| Confirm Password |                                                                  |
|                  | User must change the password at next logon.                     |
|                  | This user uses two-factor authentication for the login           |
| Permissions:     | 🔽 Name is public 🔲 May edit own properties 🛛 May change password |
| 🚯 User Name mu   | ist not be empty                                                 |
|                  | Next > Cancel                                                    |

1. Create new user

• Choose the type of user the new user is to be

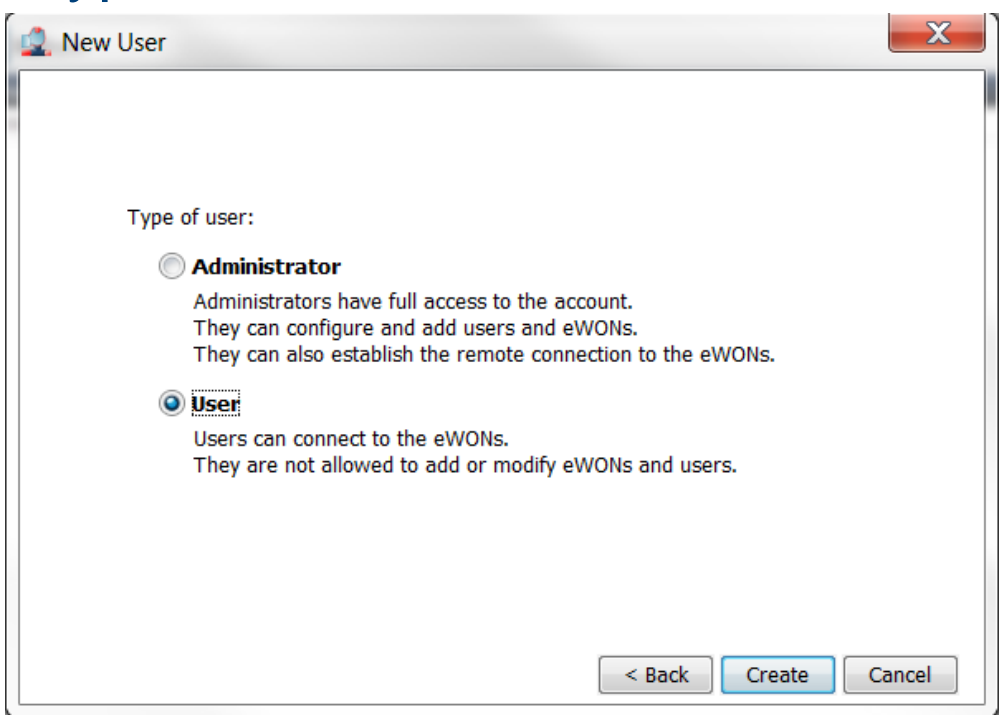

**KU LEUVEN** 

Confirm with "Create"

2. Test new user

Log out, and log in as the new user

### Go to the eWONs properties

| COSY                                                           |                               |
|----------------------------------------------------------------|-------------------------------|
| eWON voor seminarie                                            |                               |
| Custom Field 1:                                                |                               |
| Custom Field 2:                                                |                               |
| Custom Field 3:                                                |                               |
| This eWON serial number is : 1506-0530-22                      | Mod                           |
| VPN                                                            |                               |
| DFFLINE since 24/09/15 12:35:32 , its vpn IP was 10.210.158.28 |                               |
| eWON connects using a permanent connection.                    | Mod                           |
| LAN & Firewall                                                 |                               |
| WON LAN: 192.168.10.1/255.255.255.0                            | Configure LAN Devices & Firew |
| AN devices: PLC (192.168.10.10)                                |                               |
|                                                                | Modify LAN Subr               |

**KU LEUVEN** 

 Note that a user can not change any of the eWONs properties but can connect to it